# 60GHz WirelessHD Transceivers

**User Manual** 

### **Federal Communication Commission**

#### **Interference Statement**

This device complies with Part 15 of the FCC Rules. Operation is subject to the following two conditions: (1) this device may not cause harmful interference, and (2) this device must accept any interference received, including interference that may cause undesired operation.

**NOTE:** This equipment has been tested and found to comply with the limits for a Class B digital device, pursuant to Part 15 of the FCC Rules. These limits are designed to provide reasonable protection against harmful interference in a residential installation. This equipment generates uses and can radiate radio frequency energy and, if not installed and used in accordance with the instructions, may cause harmful interference to radio communications.

In order to comply with FCC RF Exposure requirements, a separation distance of at least 20 cm must be maintained between the antenna and all persons.

However, there is no guarantee that interference will not occur in a particular installation. If this equipment does cause harmful interference to radio or television reception, which can be determined by turning the equipment off and on, the user is encouraged to try to correct the interference by one or more of the following measures:

- Reorient or relocate the receiving antenna.
- Increase the separation between the equipment and receiver.
- Connect the equipment into an outlet on a circuit different from that to which the receiver is needed.
- Consult the dealer or an experienced radio/TV technician for help.

### Table of Contents

| CHAPTER 1: INTRODUCTION           | 1  |
|-----------------------------------|----|
| Overview                          | 1  |
| Features                          | 1  |
| Package Contents                  | 2  |
| Application Diagram               | 2  |
| CHAPTER 2: HARDWARE INSTRUCTION   | 3  |
| 60GHz WirelessHD Transmitter      | 3  |
| TX Front Panel Configuration      | 3  |
| TX Rear Panel Configuration       | 4  |
| TX Side Panel Configuration       | 5  |
| 60GHz WirelessHD Receiver         | 6  |
| RX Front Panel Configuration      | 6  |
| RX Rear Panel Configuration       | 7  |
| RX Side Panel Configuration       | 7  |
| Remote Controller                 | 8  |
| CHAPTER 3: INSTALLATION           | 9  |
| SET UP STEPS                      | 9  |
| CHAPTER 4: SOFTWARE UPGRADE       | 12 |
| Software Application Installation | 12 |
| Start to Upgrade                  | 16 |
| CHAPTER 5: SPECIFICATIONS         |    |
| Specifications                    | 19 |
| Video Format                      |    |
| Audio Format                      |    |

## **Chapter 1: Introduction**

### Overview

For coming huge flat TV screen and high definition resolution, users like to set up the AV system in living room, but the cable placement always is a great harassment to the interior house. Also the HDMI cable is as expensive as the length as be. Users deserve to have a wireless cable replacement to match their high class AV systems. Here shows up a high edge solution to meet users' equipment: 60GHz WirelessHD Audio-Video Transceivers!

This elegant product has HDMI interface to take multiple content sources like multimedia center, Blue ray player and Set-Top Box, without compressing of content, the WirelessHD technology will offer multiple gigabit throughout for Full HD video transmission. Users do not need to worry about video quality for lower transmission bandwidth anymore. It also has compliance to WirelessHD, HDMI, and DTCP for content security and quality assurance.

### Features

- ♦ 36 antennas array
- Auto tracing smart antenna
- Least interference 60GHz transmission
- ◆ 1080P 60f 50 Hz/ 59.94 Hz/ 60Hz global capability
- Full HD 1080P 60f non-compressing image wireless transmission
- Support HDCP/ DTCP for content security and quality assurance
- ◆ 4Gb/sec. wireless transmission
- Multiple TX to single RX availability

### Package Contents

The following items should be included:

- 60GHz WirelessHD transmitter unit
- 60GHz WirelessHD receiver unit
- User manual
- Remote controller

- Two-piece of HDMI cables
- Two-piece of power adapters
- Warranty leaflet

If any of the above items are damaged or missing, please contact your dealer immediately.

### **Application Diagram**

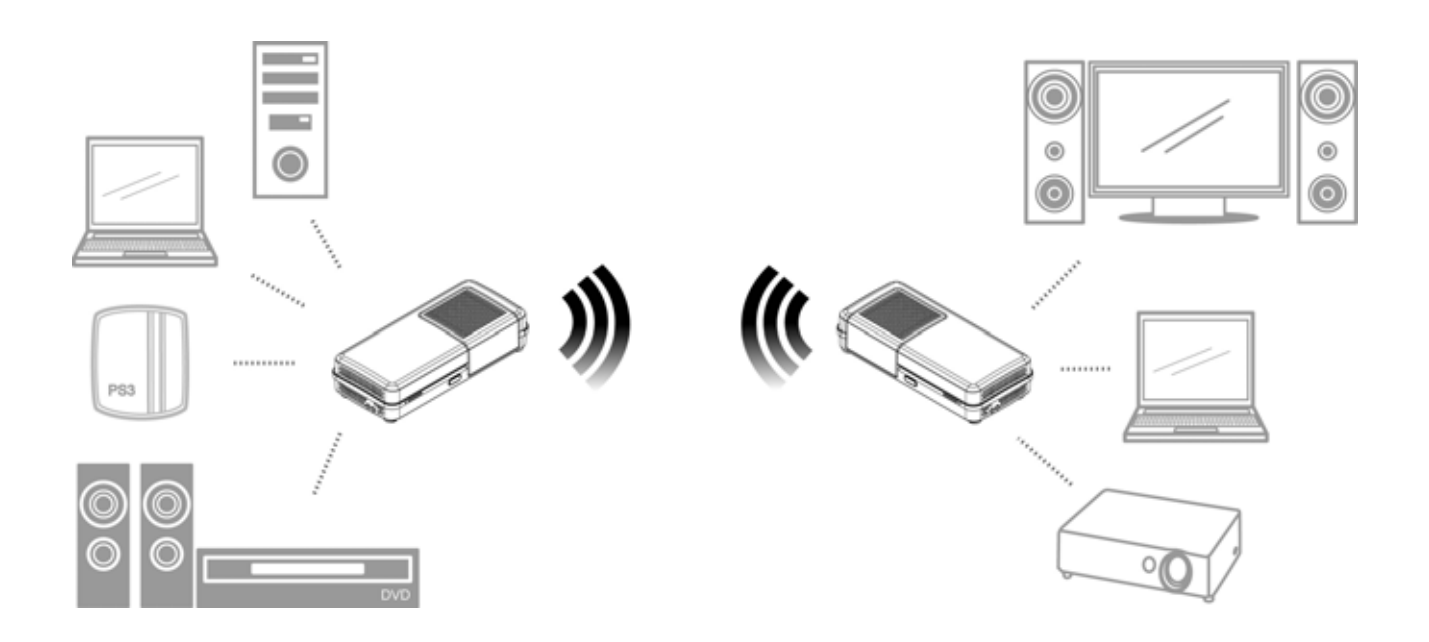

#### Notice!

For better transmitting quality, we strongly recommend to put the 60GHz WirelessHD Transceivers horizontally in open space, do not put them into cabinet or cupboard that will reduce the wireless transmitting signal.

## Chapter 2:

## Hardware Instruction

### 60GHz WirelessHD Transmitter

#### **TX Front Panel Configuration**

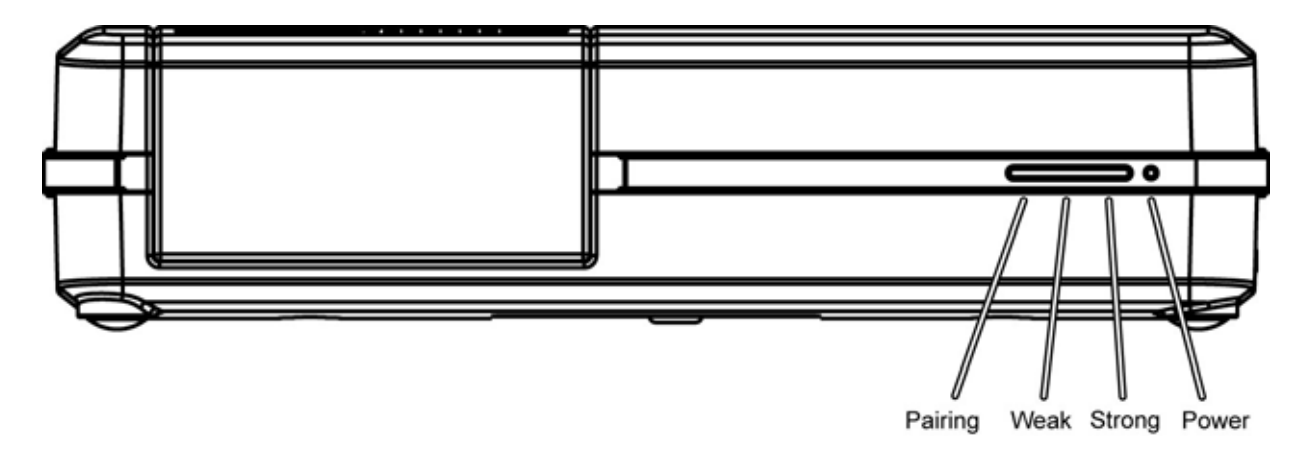

| TX LED       | Indicato | ors      |                                                                                        |  |
|--------------|----------|----------|----------------------------------------------------------------------------------------|--|
| LED          | Color    | Behavior | Indication                                                                             |  |
|              |          | On       | The LED will illuminate when the power is connected and the power switch is turned on. |  |
| Power Green  | Green    | Off      | The LED will be dark when the power switch is turned off.                              |  |
|              |          | Blinking | Unit in sleep mode.                                                                    |  |
|              |          | On       | The LED will illuminate to indicate which RX is being selected.                        |  |
| Pairing Blue | Blue     | Blue Off | If the pairing LED is off, user has to re-select again or reset both devices.          |  |
|              |          | Blinking | Waiting for link.                                                                      |  |
| Weak         | Green    | On       | The LED will illuminate when the signal is weak.                                       |  |
|              |          | Off      | No link or no signal                                                                   |  |

| Strong | Green | On  | The LED will illuminate when the signal is strong. |
|--------|-------|-----|----------------------------------------------------|
|        |       | Off | Signal weak                                        |

If 4 LEDs are blinking at same time, that means fan does n't work, please turn off unit and send to serv ice station.

#### **TX Rear Panel Configuration**

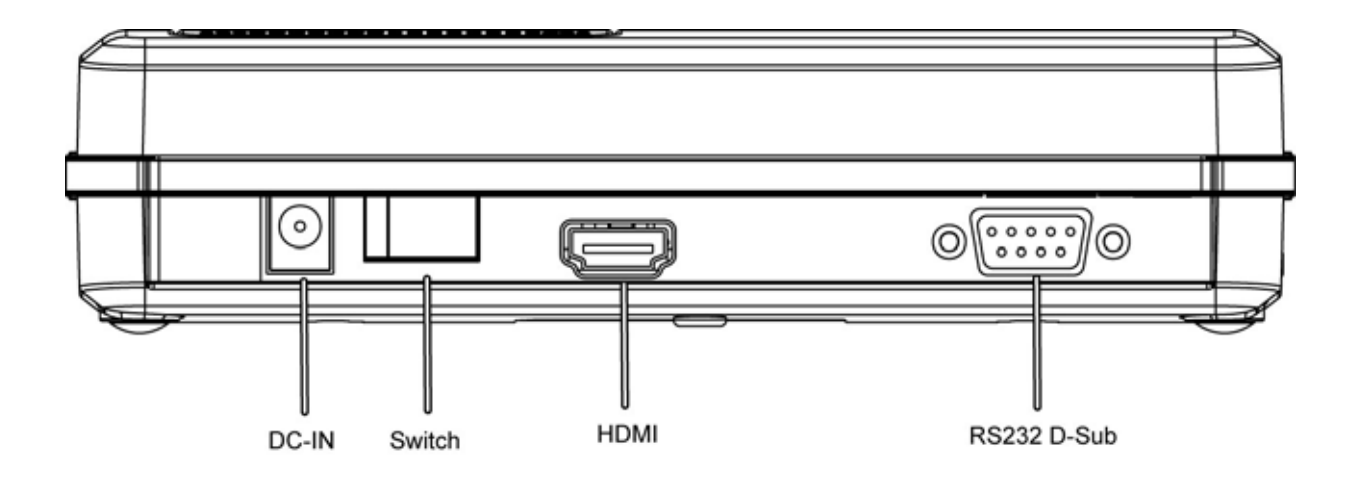

| Configuration |                                                                                                    |  |
|---------------|----------------------------------------------------------------------------------------------------|--|
| DC-IN         | Connect the power adapter to the power DC-IN port.                                                        |  |
| Switch        | Switch the button to turn on or off the power supply.                                                     |  |
| HDMI          | Connect HDMI cable one end to this HDMI port and the other to the DVD player or computer HDMI port.       |  |
| RS232 D-Sub   | Connect the RS232 D-Sub cable one end to this port, the other to the computer or laptop RS232 D-Sub port. |  |

#### **TX Side Panel Configuration**

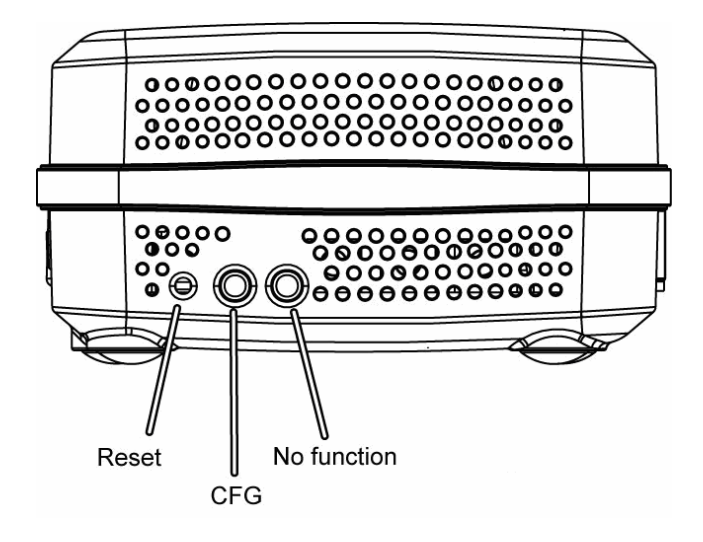

| TX Buttons      | TX Buttons                                                                                                    |  |  |
|-----------------|----------------------------------------------------------------------------------------------------|--|--|
| Reset           | Press the "RESET" button to reset the system, the<br>system will run through a full reset which takes<br>approximately 5 seconds.             |  |  |
| CFG (Configure) | This button is for upgrade system firmware. For further firmware upgrade process, please refer to <u>Chapter 4:</u> <u>Software Upgrade</u> . |  |  |
| No function     | This button is fixed and no function here.                                                                                                    |  |  |

## 60GHz WirelessHD Receiver

#### **RX Front Panel Configuration**

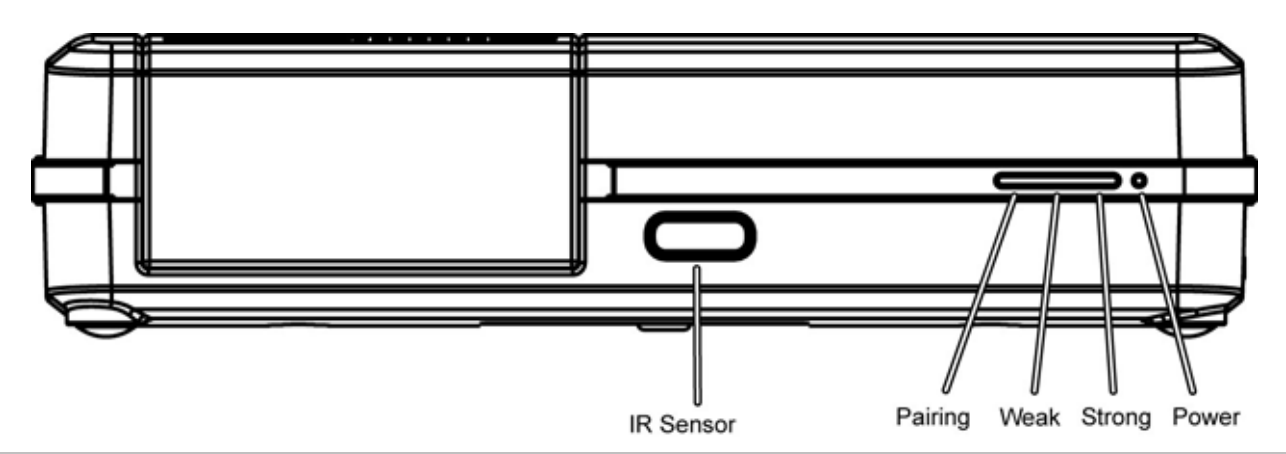

| RX LED Indicators |       |          |                                                                                        |
|-------------------|-------|----------|----------------------------------------------------------------------------------------|
| LED               | Color | Behavior | Indication                                                                             |
|                   | Green | On       | The LED will illuminate when the power is connected and the power switch is turned on. |
| Power             |       | Off      | The LED will be dark when the power switch is turned off.                              |
|                   |       | Blinking | Unit in sleep mode.                                                                    |
| Pairing Blue      |       | On       | The LED will illuminate to indicate which TX is being selected.                        |
|                   | Blue  | Blue Off | If the pairing LED is off, user has to re-select again or reset both devices.          |
|                   |       | Blinking | Waiting for link.                                                                      |
| Weak              | Green | On       | The LED will illuminate when the signal is weak.                                       |
|                   |       | Off      | No link or no signal                                                                   |
| Strong            | Green | On       | The LED will illuminate when the signal is strong.                                     |
|                   |       | Off      | Signal weak                                                                            |

If 4 LEDs are blinking at same time, that means fan does n't work, please turn off unit and send to serv ice station.

#### **RX Rear Panel Configuration**

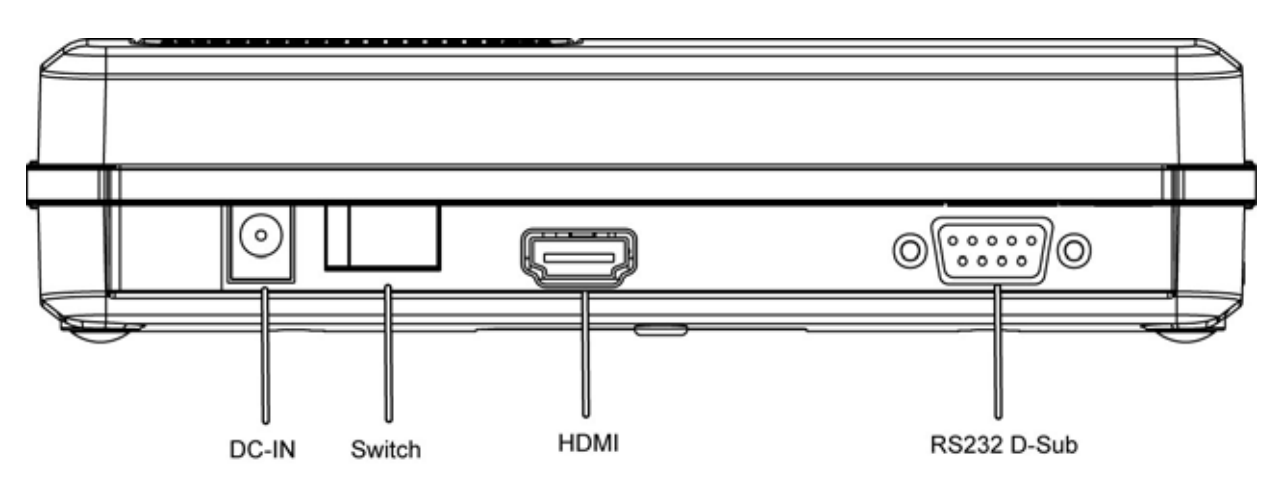

| Configuration |                                                                                                    |  |
|---------------|----------------------------------------------------------------------------------------------------|--|
| DC-IN         | Connect the power adapter to the power DC-IN port.                                                     |  |
| Switch        | Switch the button to turn on or off the power supply.                                                  |  |
| HDMI          | Connect HDMI cable one end to this HDMI port and the other to the TV or computer HDMI port.            |  |
| RS232 D-Sub   | Connect the RS232 D-sub cable one end to this port, the other to the projector or TV RS232 D-sub port. |  |

#### **RX Side Panel Configuration**

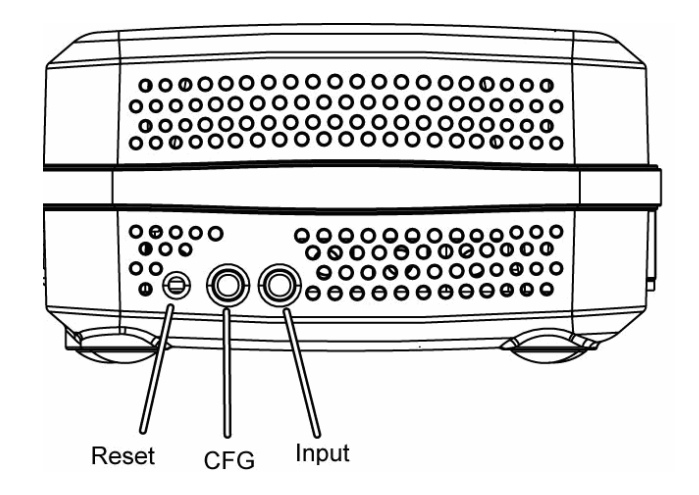

| RX Buttons                  |                                                                                                    |  |
|-----------------------------|----------------------------------------------------------------------------------------------------|--|
| Reset                       | Press the "RESET" button to reset the system, the system will<br>run through a full reset which takes approximately 5 seconds.                                                  |  |
| Input Switch<br>( Pending ) | Press the RX unit "INPUT" button repeatedly to switch to desired source units (TX1/ TX2) and the "PAIRING" LED will illuminate to indicate which source unit is being selected. |  |
| CFG (Configure)             | This button is for upgrade system firmware. For further firmware upgrade process, please refer to <u>Chapter 4: Software</u> <u>Upgrade</u> .                                   |  |

## **Remote Controller**

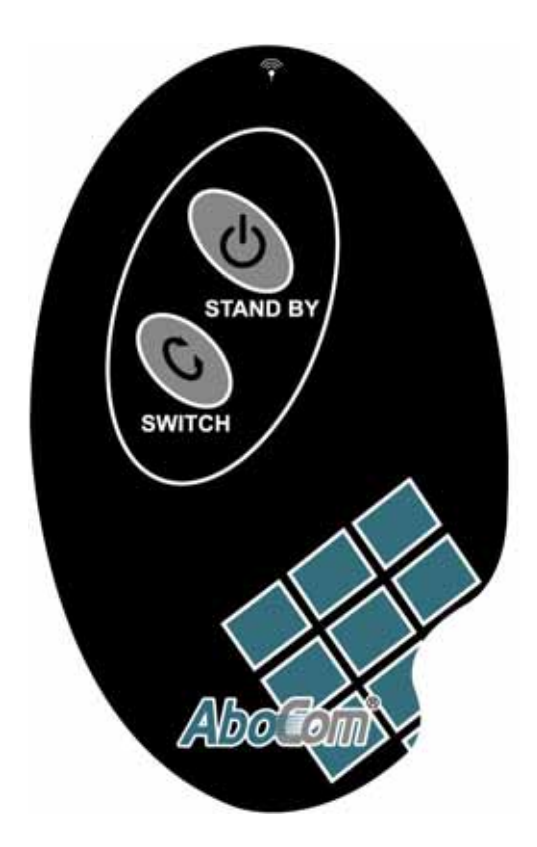

| Remote Con | troller                                                       |
|------------|---------------------------------------------------------------|
| Stand by   | The devices will be ready while this button clicking.         |
| Switch     | Switch the pairing input source to different 60GHz WirelessHD |
| (Pending)  | Transmitters.                                                 |

# **Chapter 3: Installation**

## Set Up Steps

1. Connect the 60GHz WirelessHD Transmitter with cables to media input sources, such as a computer or a DVD player.

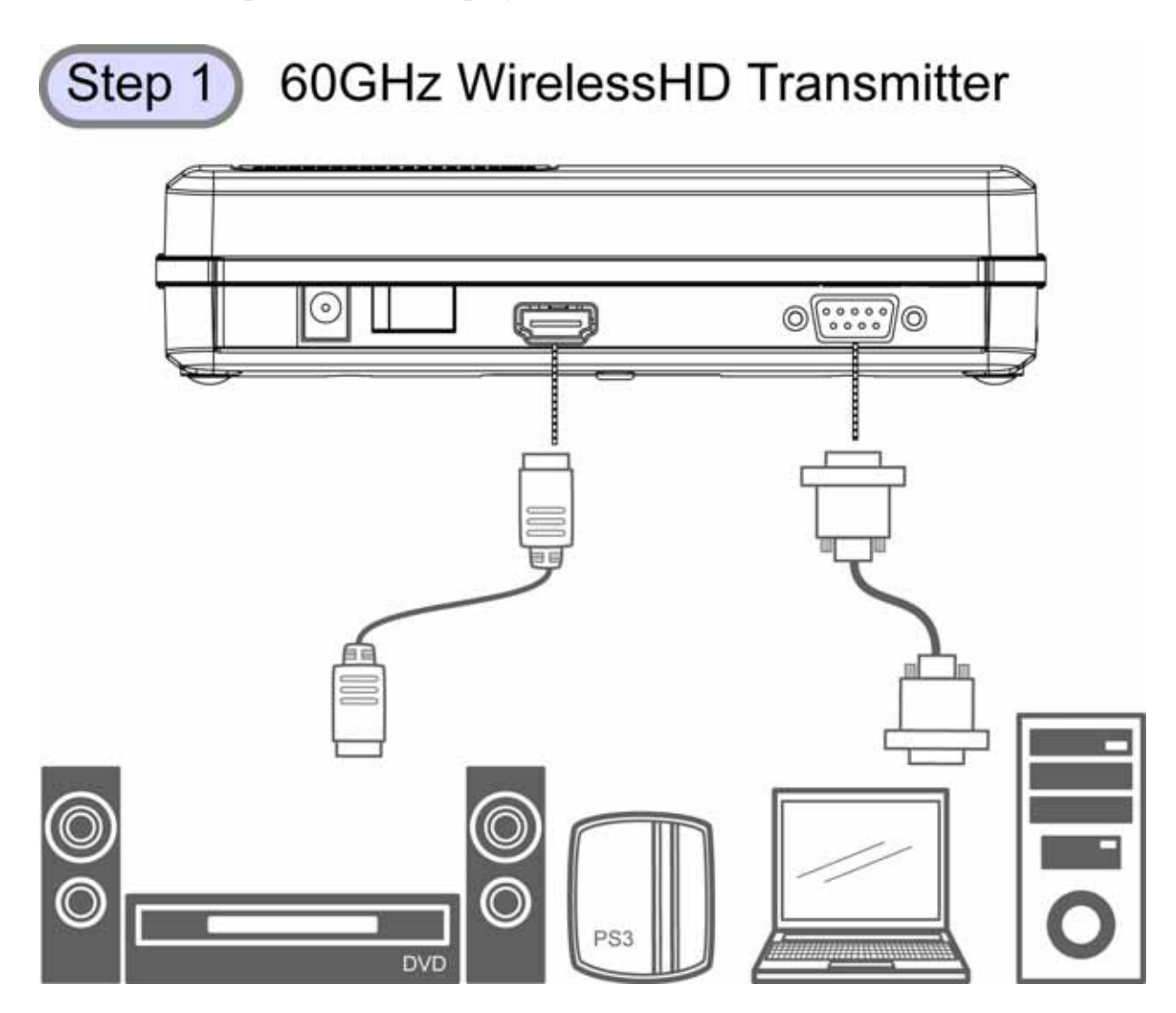

2. And connect 60GHz WirelessHD Receiver with cables to media output sources, such as a monitor or a projector.

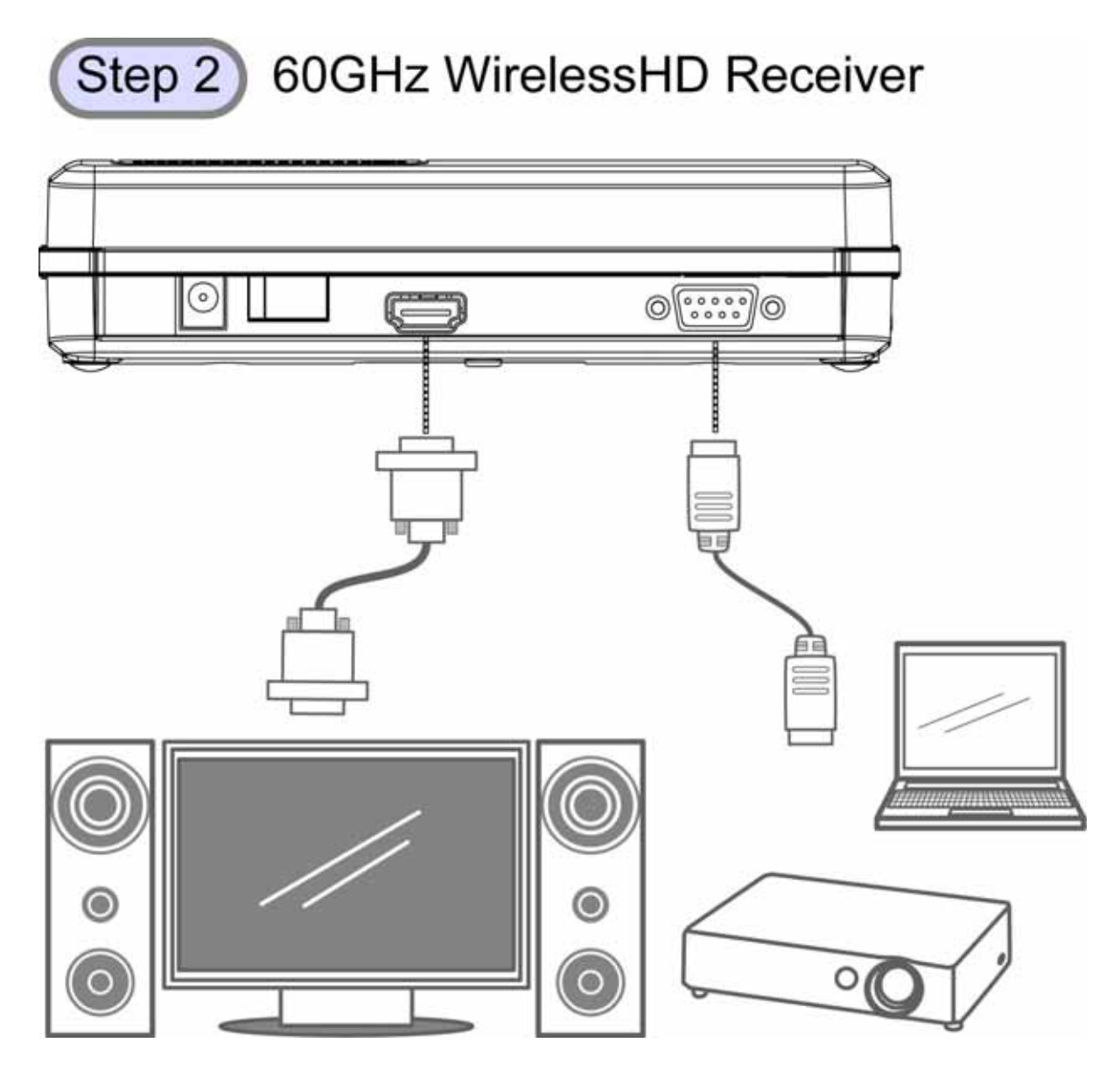

#### Notice!

Do not forget to turn on the power supplies of your monitor, projector or video device and switch them into corresponding settings. Such as, set your monitor sources into HDMI setting for media receiving. 3. Then, connect both power adapters of the 60GHz WirelessHD Transceivers to outlets.

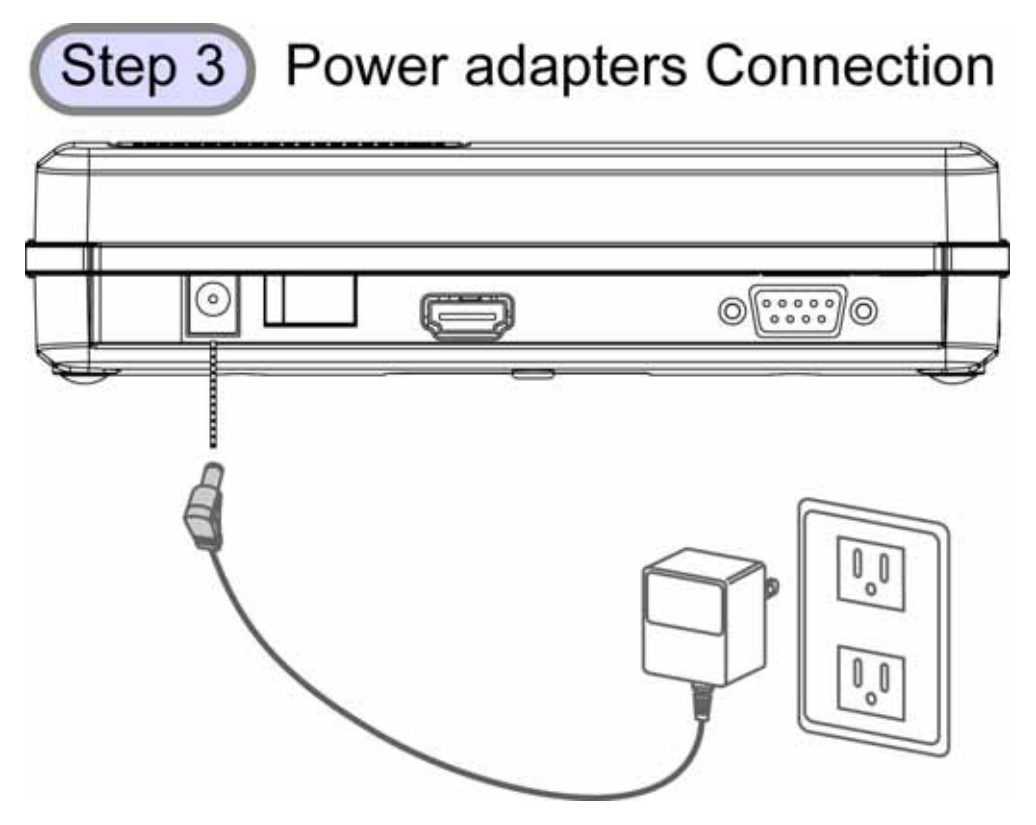

4. Turn on the power of both 60GHz WirelessHD Transceivers.

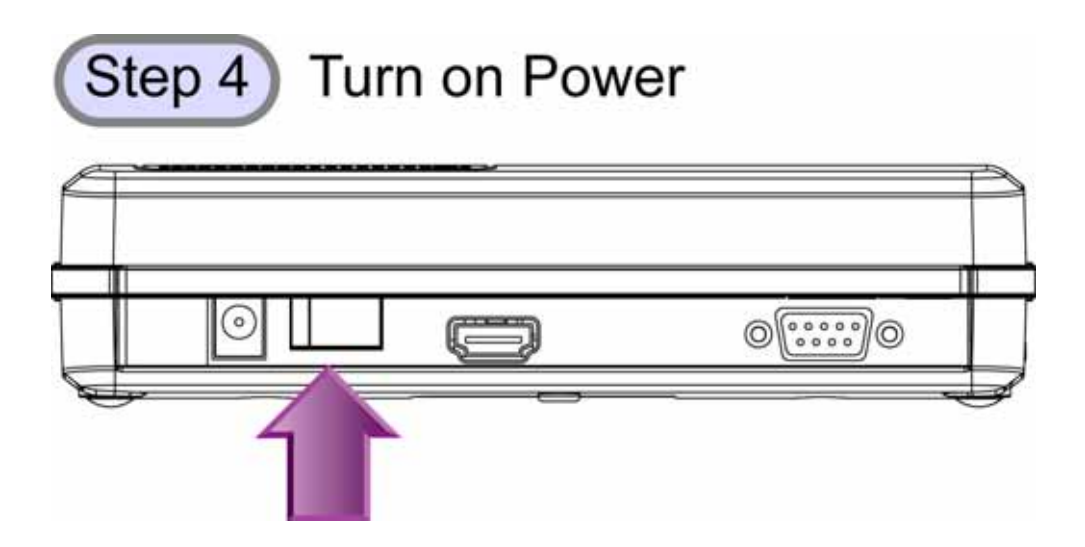

5. After finished above set up steps, the 60GHz WirelessHD Transceivers will be ready to transmit media.

# Chapter 4: Software Upgrade

## **Software Application Installation**

The devices would allow user to upgrade firmware into new version. Please download the new firmware and application from the supported website. (Please fill in the website link.) Then, install the application on your computer or laptop by the following steps.

1. When this screen shows up, please click **Next** to install.

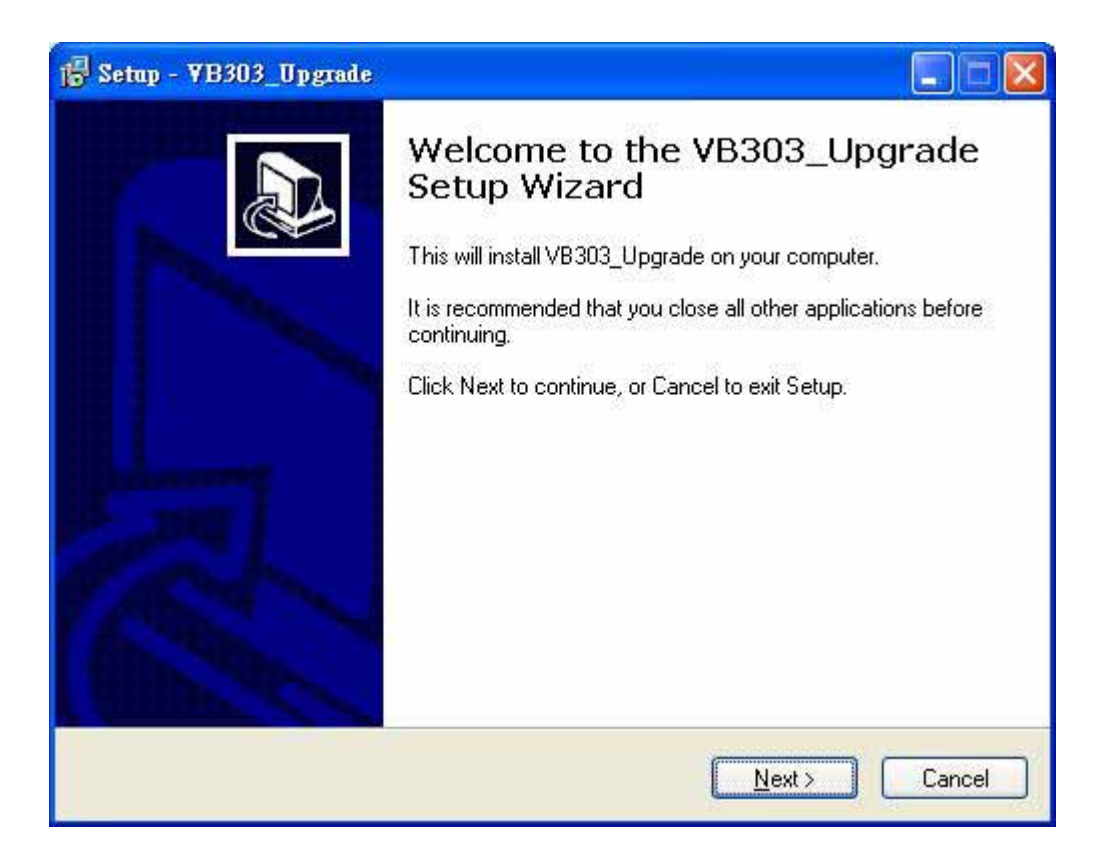

2. Select destination location, click **Next** to continue or click **Browse** to change the location.

| i Setup - ¥B3O3_Upgrade                                                                |       |
|----------------------------------------------------------------------------------------|-------|
| Select Destination Location<br>Where should VB303_Upgrade be installed?                |       |
| Setup will install VB303_Upgrade into the following folder.                            |       |
| To continue, click Next. If you would like to select a different folder, click Browse. |       |
| C:\Program Files\AboCom Browse                                                         |       |
| At least 1.7 MB of free disk space is required.                                        |       |
| < <u>Back</u> Next>                                                                    | ancel |

3. Select start menu folder, click **Next** to continue or click **Browse** to change the folder.

| 🔀 Setup - ¥B3O3_Upgrade                                                       |                            |
|-------------------------------------------------------------------------------|----------------------------|
| Select Start Menu Folder<br>Where should Setup place the program's shortcuts? |                            |
| Setup will create the program's shortcuts in the fo                           | Ilowing Start Menu folder. |
| To continue, click Next. If you would like to select a different AboCom       | nt folder, click Browse.   |
|                                                                               |                            |
|                                                                               |                            |
|                                                                               |                            |
| < <u>B</u> ack                                                                | <u>N</u> ext > Cancel      |

4. Select to create a short cut on the desktop, and then click **Next** to process.

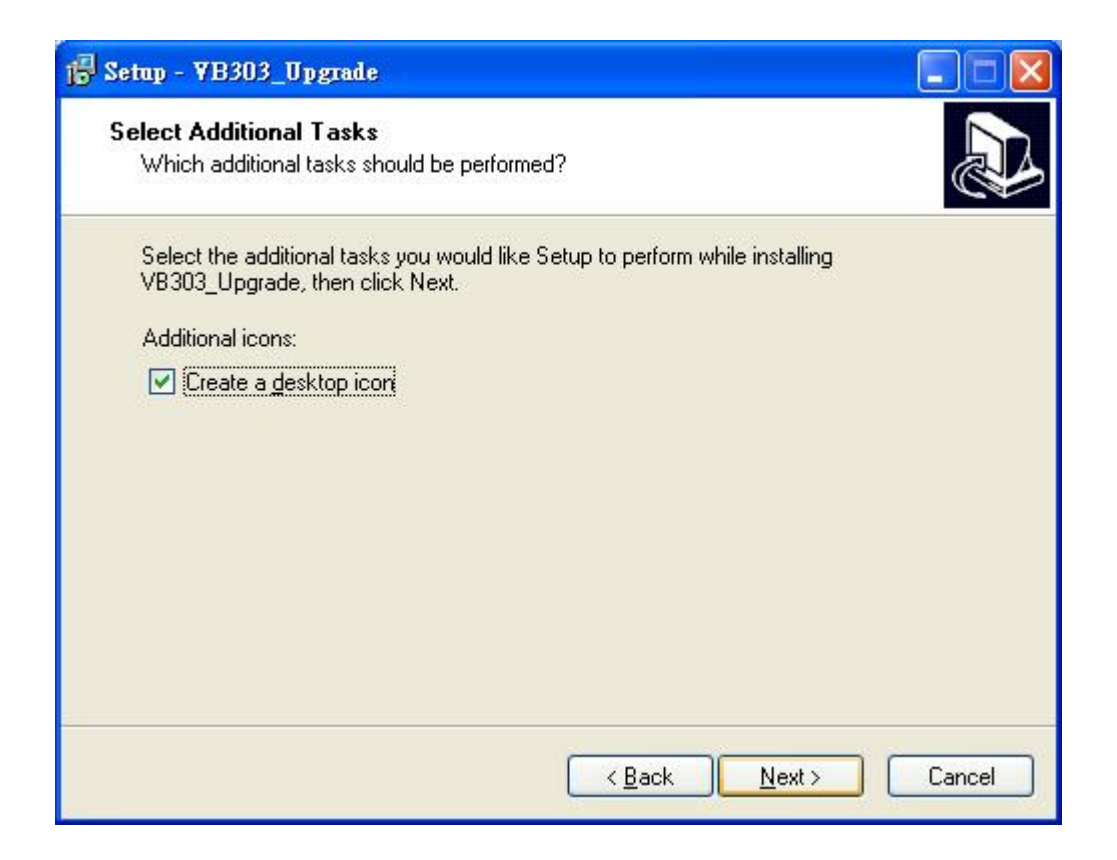

5. When following screen shows up, it is ready to install the application on your computer. Please click **Install** to setup.

| 3303_Upgrade on your computer.       |                                                                        |
|--------------------------------------|------------------------------------------------------------------------|
| ion, or click Back if you want to re | view or                                                                |
|                                      | ~                                                                      |
|                                      |                                                                        |
|                                      | >                                                                      |
|                                      | 3303_Upgrade on your computer.<br>ion, or click Back if you want to re |

6. The application installing is completed, click **Finish** to exit.

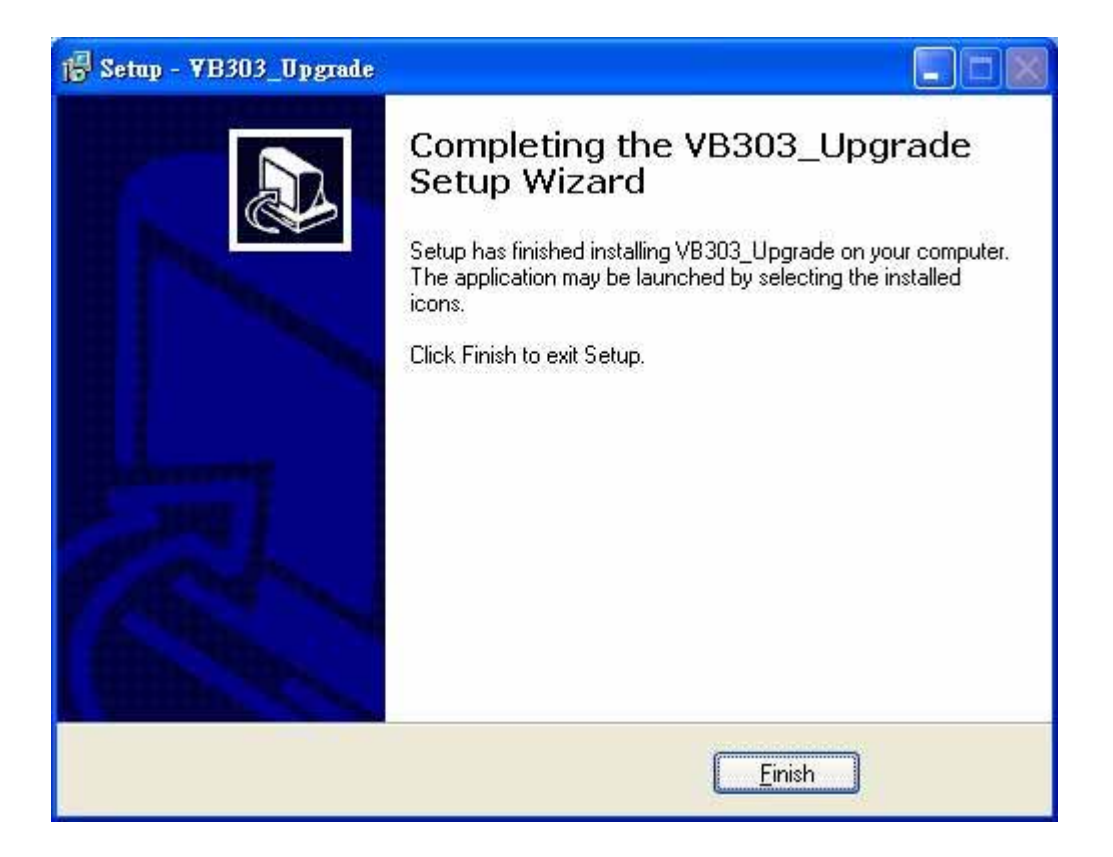

## Start to Upgrade

1. Connect the RS232 D-Sub cable one end to device, the other to the computer or laptop RS232 D-Sub port.

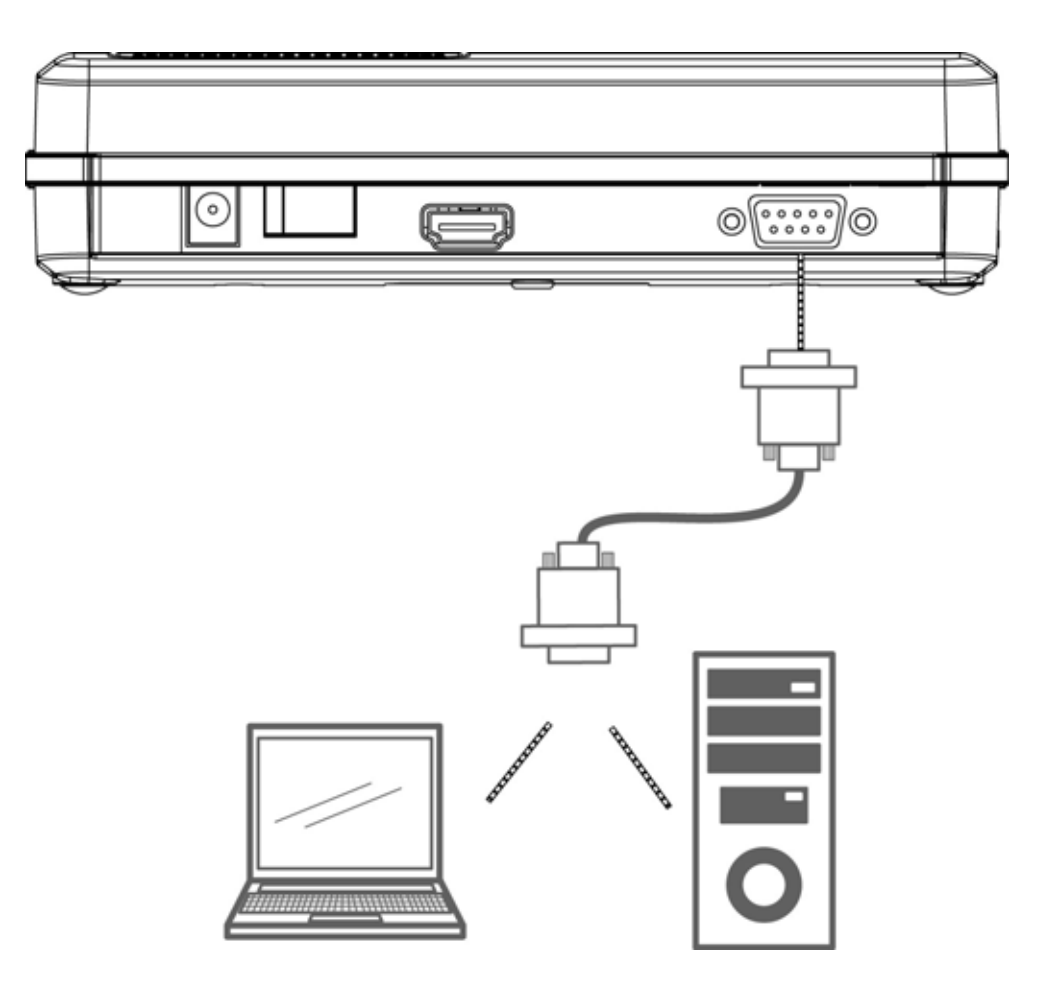

2. After confirming the hardware connection, please execute the software application that installed.

| Abo€om          | RF Board Program(bin File) |                |
|-----------------|----------------------------|----------------|
| Communication   | Product Update             |                |
| Com Port COM1 💌 | Flash Program (hex File)   |                |
|                 | Upload to Flash            | <br>Check Host |
|                 |                            |                |
|                 |                            |                |
|                 |                            |                |
|                 |                            | 8              |

| Communication                  | Select the Com Port that connects the computer with RS232<br>D-Sub cable to the transceiver.                                                                                                    |  |  |  |
|--------------------------------|----------------------------------------------------------------------------------------------------|--|--|--|
| RF Board Program<br>(bin file) | <ol> <li>Find and open the RF firmware file by click the button, the browser will display to correct file path.</li> <li>Then, select the <b>Product</b> button to upgrade the program.</li> <li>The upgrade status will show in the column below of</li> </ol> |  |  |  |
|                                | <ul><li>the screen.</li><li>4. Wait for "upgrade success" message comes out from</li></ul>                                                                                                    |  |  |  |
|                                | <ul><li>state log area.</li><li>5. If get "fail" message from state log area, please re-do</li></ul>                                                                                                    |  |  |  |
|                                | <ul><li>the steps again.</li><li>6. After finished the firmware upgrade, please turn off</li></ul>                                                                                                    |  |  |  |

|                             | then on the power to complete the firmware upgrading.                                                                                                    |  |  |  |  |  |
|-----------------------------|----------------------------------------------------------------------------------------------------|--|--|--|--|--|
|                             | Notice : User can upgrade the RF firmware directly without pressing CFG button.                                                                                                    |  |  |  |  |  |
| Flash Program<br>(hex file) | <ol> <li>Turn off the power supply first, and hold the CFG<br/>(Configure) button on the device turning on the power<br/>supply. Please remember to keep on holding the CFG<br/>(Configure) button for two seconds. The LEDs will not<br/>illuminate at this time.</li> </ol> |  |  |  |  |  |
|                             | <ol> <li>Then, find and open the Host firmware file by click the</li> <li>button, the browser will display to correct file path.</li> </ol>                                                                                                    |  |  |  |  |  |
|                             | 3. Then, select the <b>Upload to Flash</b> button to upgrade the program.                                                                                                    |  |  |  |  |  |
|                             | 4. The upgrade status will show in the column below of the screen.                                                                                                    |  |  |  |  |  |
|                             | 5. Wait for "upgrade success" message comes out from state log area.                                                                                                    |  |  |  |  |  |
|                             | 6. If get "fail" message from state log area, please re-do the steps again                                                                                                    |  |  |  |  |  |
|                             | 7. After finished the firmware upgrade, please turn off then on the power to complete the firmware upgrading.                                                                                                    |  |  |  |  |  |
| Check Host                  | Click this button to check the host connection status.                                                                                                    |  |  |  |  |  |
| Set Default                 | Click this button to set the system back to default settings.                                                                                                    |  |  |  |  |  |
| Cancel                      | Click <b>Cancel</b> to give up and exit the upgrade process.                                                                                                    |  |  |  |  |  |

#### Notice!

The Transmitter, Receiver and RF parts firmware cannot be combined in one, thus user need to upgrade the firmware

# **Chapter 5: Specifications**

## **Specifications**

| Standards                  | WirelessHD                                                                                                    |  |  |  |  |
|----------------------------|----------------------------------------------------------------------------------------------------|--|--|--|--|
| Frequency                  | 60 GHz                                                                                                    |  |  |  |  |
| Input/ Output<br>Interface | HDMI Interface                                                                                                    |  |  |  |  |
| Antenna Type               | 36 Antenna Array (Integrate Ceramic)                                                                                                    |  |  |  |  |
| Range                      | 10 meters indoors                                                                                                    |  |  |  |  |
| AV Port                    | Transmitter : 1 Port (HDMI 1.3)<br>Receiver : 1 Port (HDMI 1.3)                                                                                                    |  |  |  |  |
| Physical<br>Specifications | Weight: 324g±10g<br>Dimension: 183 (L) x 80 (W) x 36 (H) mm                                                                                                    |  |  |  |  |
| Adapter Power              | AC 90-230V @ 60Hz input, DC 12V 1.5A                                                                                                    |  |  |  |  |
| LED Indicators             | Transmitter: Four LEDs display, power, pairing<br>indicator, signal Strength indication<br>Receiver : Four LEDs display, power, pairing indicator,<br>signal Strength indication, IR sensor |  |  |  |  |

| Operating<br>Environment<br>(Total System) | Operating Temperature: 0 ~ 50 ambient temperature<br>Except AC adaptor, it is only 0 ~ 40<br>Storage Temperature: -30 ~ 70<br>Operating Humidity: 10% to 90% (Non-condensing)<br>Storage Humidity: 5% to 90% (Non-condensing) |
|--------------------------------------------|----------------------------------------------------------------------------------------------------|
| I/O Port                                   | RS232 Interface                                                                                                    |

#### Video Format

| <b>Resolution Format</b> | Vertical Refresh Rate |           |             |           |  |
|--------------------------|-----------------------|-----------|-------------|-----------|--|
| (CEA-861 Code)           | 24 Hz                 | 50 Hz     | 59.94 Hz    | 60 Hz     |  |
| 640x480p (1)             |                       |           | 25.175 MHz  | 25 MHz    |  |
| 720x480p (2/3)           |                       |           | 27 MHz      |           |  |
| 720x576p (17/18)         |                       | 27 MHz    |             |           |  |
| 1280x720p (19)           |                       | 74.25 MHz |             |           |  |
| 1280x720p (4)            |                       |           | 74.176 MHz  | 74.25 MHz |  |
| 1920x1080i (20)          |                       | 74.25 MHz |             |           |  |
| 1920x1080i (5)           |                       |           | 74.176 MHz  | 74.25 MHz |  |
| 1920x1080p (32)          | 74.25 MHz             |           |             |           |  |
| 1920x1080p (31)          |                       | 148.5 MHz |             |           |  |
| 1920x1080p (16)          |                       |           | 148.352 MHz | 148.5 MHz |  |

- 1. Specific format support is dependent on latest firmware release.
- Deep color (10/12-bit/per color 4:4:4) is possible for all format but resolution 1080p (not supported in WirelessHD v1.0 specification).
- 3. Other video formats are possible to include PC formats (VGA, XGA, SXGA, etc.)

#### Audio Format

Audio up to 8-ch., 24-bit 192 kHz LPCM.

| Multiples of Fs | 32 kHz | 44.1 kHz | 48 kHz | 88.2 kHz | 96 kHz | 176.4 kHz | 1 |
|-----------------|--------|----------|--------|----------|--------|-----------|---|
| 128             | 4.096  | 5.645    | 6.144  | 11.290   | 12.288 | 22.579    |   |
| 256             | 8.192  | 11.290   | 12.288 | 22.579   | 24.576 | 45.158    |   |
| 512             | 16.384 | 22.579   | 24.576 | 45.158   | 49.152 |           |   |

Specific format support dependent on latest code release .